# Student ePortfolio students.weebly.com

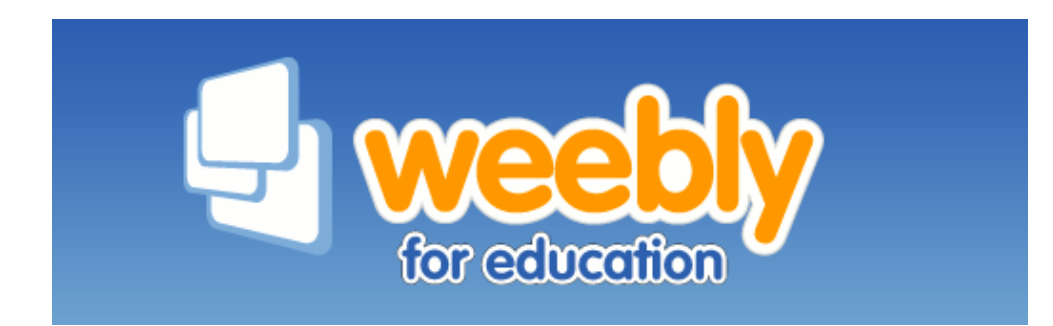

### Go to: students.weebly.com Then: Sign In

| C http://students.weebly.com/ - Windows Internet captorer provided by Volusia County Schools                                                           |                              |  |  |  |  |  |
|----------------------------------------------------------------------------------------------------|------------------------------|--|--|--|--|--|
| GOO ▼ W http://students.weebly.com/                                                                                                    | ↔ 🗙 🞯! Yahoo! Search         |  |  |  |  |  |
| File Edit View Favorites Tools Help                                                                                                    |                              |  |  |  |  |  |
| 🛧 Favorites 🙀 🛄 5 - the celline portfoling in the company Modern Home, Inte 🖸 Google SketchUp New Users 💷 Blackboard Learn 🌾 http://www.peterpappas.co | ö DBSPD's Elective Depatment |  |  |  |  |  |
| 🔠 🔻 🏈 Technology Class! - Our Class 😾 http://students.weebly.c 🗙                                                                                       | 🏠 🔹 🗟 🕆 🖃 🖶 🝷 Page           |  |  |  |  |  |
|                                                                                                    |                              |  |  |  |  |  |
|                                                                                                    |                              |  |  |  |  |  |
|                                                                                                    |                              |  |  |  |  |  |
|                                                                                                    |                              |  |  |  |  |  |
|                                                                                                    |                              |  |  |  |  |  |
| for education                                                                                                    |                              |  |  |  |  |  |
|                                                                                                    |                              |  |  |  |  |  |
|                                                                                                    |                              |  |  |  |  |  |
| Sign in to Weebly                                                                                                    |                              |  |  |  |  |  |
| ergit in to those i,                                                                                                    |                              |  |  |  |  |  |
| Username                                                                                                    |                              |  |  |  |  |  |
|                                                                                                    |                              |  |  |  |  |  |
| Password                                                                                                    |                              |  |  |  |  |  |
| Liforgot my password                                                                                                    |                              |  |  |  |  |  |
|                                                                                                    |                              |  |  |  |  |  |
|                                                                                                    |                              |  |  |  |  |  |
|                                                                                                    |                              |  |  |  |  |  |
|                                                                                                    |                              |  |  |  |  |  |

### Click: edit site

| 🖉 Weebly - Create a free website and a free blog - Windows Internet Explorer provided by Volusia County Schoo                                                                                                    | ls                                                                                                    |  |  |  |  |  |
|----------------------------------------------------------------------------------------------------|----------------------------------------------------------------------------------------------------|--|--|--|--|--|
| 🕞 🕞 🗢 🛛 W http://students.weebly.com/weebly/edStudentHome.php                                                                                                    | 💌 🐓 🗙 🞯! Yahoo! Search                                                                                                  |  |  |  |  |  |
| File Edit View Favorites Tools Help                                                                                                    |                                                                                                    |  |  |  |  |  |
| 🔶 Favorites 🛛 🍰 📶 Create online portfolio! Lan 🗋 Dornob Modern Home, Inte 🗈 Google SketchUp New Users 💷 Blackboard Learn 🎌 httpwww.peterpappas.co 👼 DBSPD's Elective Depatment                                                                                                    |                                                                                                    |  |  |  |  |  |
| 🔠 🔻 🏈 Technology Class! - Our Class 🛛 ₩ Weebly - Create a free w 🗙                                                                                                    | 🏠 🔻 🔊 🐇 🖶 🕈 Pag                                                                                                    |  |  |  |  |  |
| Image: Constraint of the street of the street of the st | Logout<br>Welcome Mr Clark!<br>School: David Hinson Middle School<br>Teacher: Mr. Clark<br>Class: Period 1 - Test Sites |  |  |  |  |  |
|                                                                                                    | Grade: post-secondary                                                                                                   |  |  |  |  |  |

### Enter Website Title Slide Title: First name's ePortfolio Then Click: Save Title

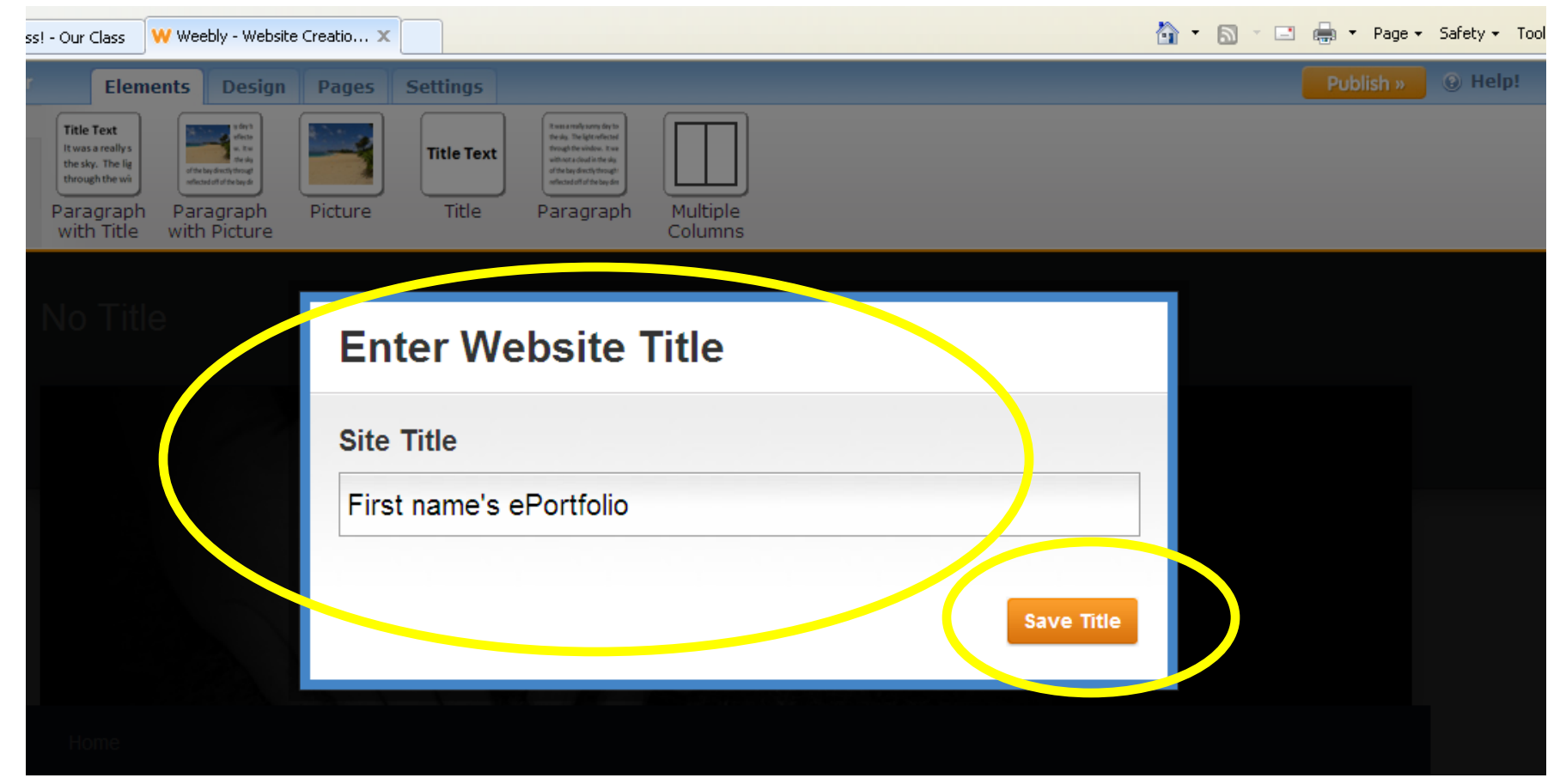

### Should look like this...

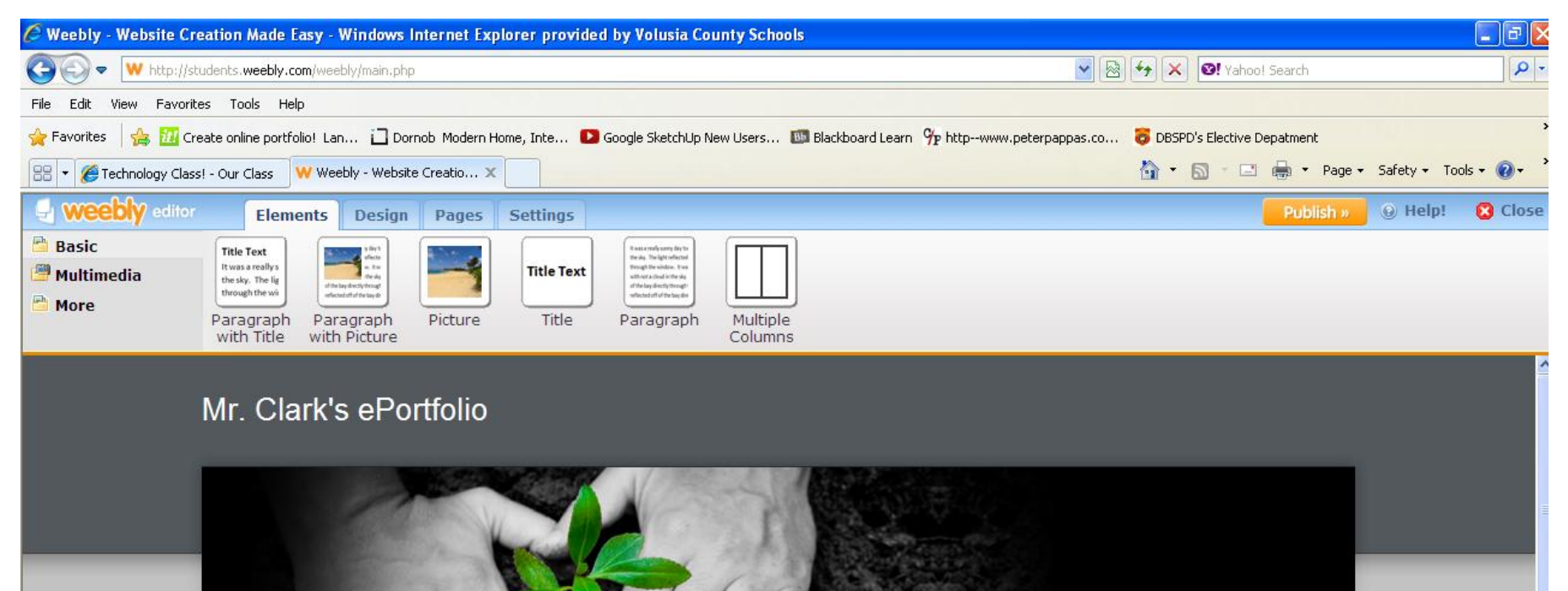

Home

### Click: "Design" tab Then: Change the design to your liking

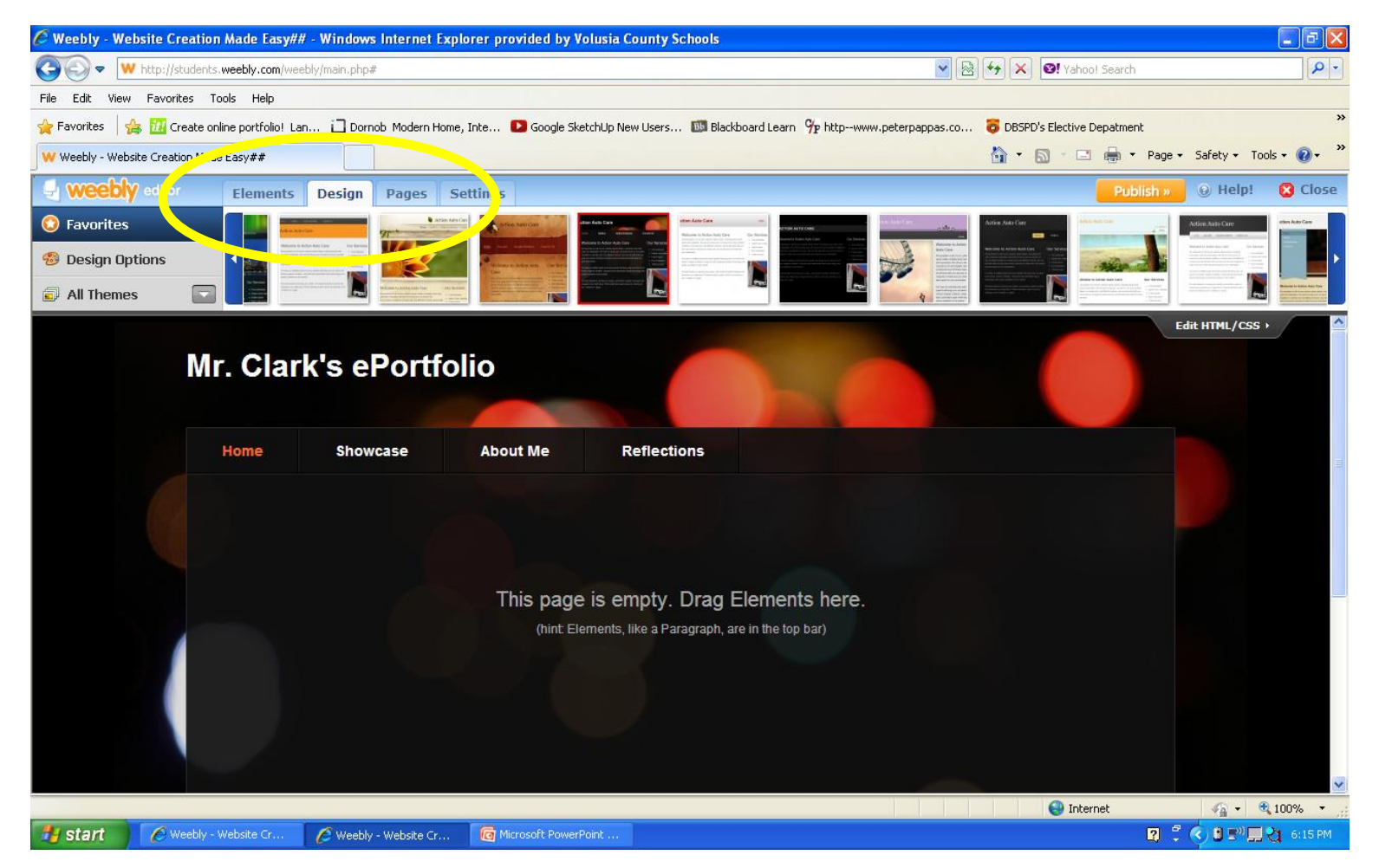

### Click: "Pages" tab

| 🖉 Weebly - Website Creation Made Easy - Windows Internet Explorer                                                                                                    | provided by Volusia County Schools                                                                     |                      |
|----------------------------------------------------------------------------------------------------|----------------------------------------------------------------------------------------------------|----------------------|
| 🚱 💿 🔻 ₩ http://students.weebly.com/weebly/main.php                                                                                                    | 💌 🗟 🛃 🗙 😢 Yahoo! Search                                                                                | P                    |
| File Edit View Favorites Tools Help                                                                                                    |                                                                                                    |                      |
| 🖕 Favorites 🛛 🚔 📶 Create online portfolio! Lan 📋 Dornob Modern Home, Int                                                                                                    | e 🖸 Google SketchUp New Users 💷 Blackboard Learn 😚 httpwww.peterpappas.co 👸 DBSPD's Elective Depatment |                      |
| 🔠 🔹 🍘 Technology Class! - Our Class 🛛 🗰 Weebly - Webrit Straught 1                                                                                                    | age 🕶 🔂 🔹 🖻 🖶 👻 Page 🕶                                                                                 | Safety 🕶 Tools 👻 🕢 🕶 |
| Weebly editor Elements Design Pages Setti                                                                                                    | ings Publish »                                                                                         | 🛞 Help! 🛛 😫 Close    |
| Image: Add Page       Image: Add Blog         Image: Add Page       Image: Add Blog         Image: Add Page       Image: Add Page         Image: Add Page       Image: Add Page         Image: Add Page       Image: Add Page         Image: Add Page       Image: Add Page         Image: Add Page       Image: Add Page         Image: Add Page       Image: Add Page         Image: Add Page       Image: Add Page         Image: Add Page       Image: Add Page         Image: Add Page       Image: Add Page         Image: Add Page       Image: Add Page | Edit Page Copy Page Page Name "Add Blog" to add X                                                      |                      |
|                                                                                                    |                                                                                                    |                      |

### Add: 4 new pages

- Home
- Showcase
- About Me
- Reflections

## **Click: Save Settings**

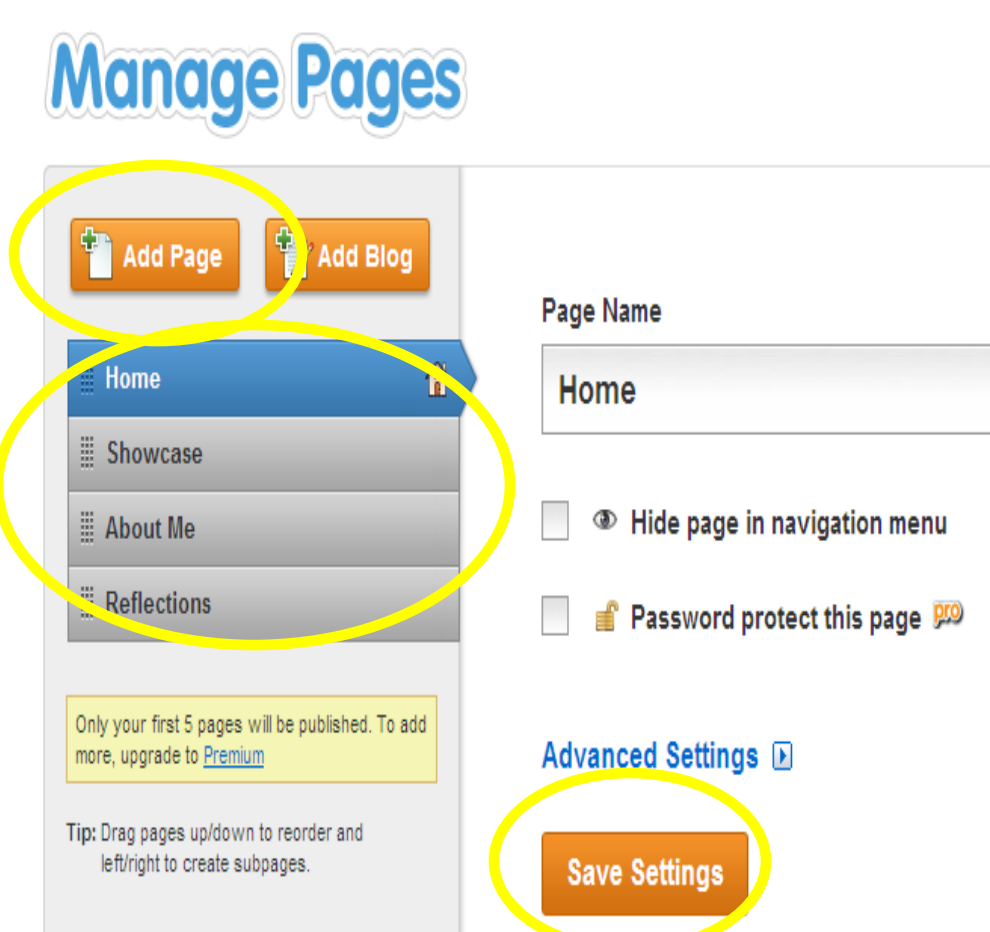

### **Click:** Publish

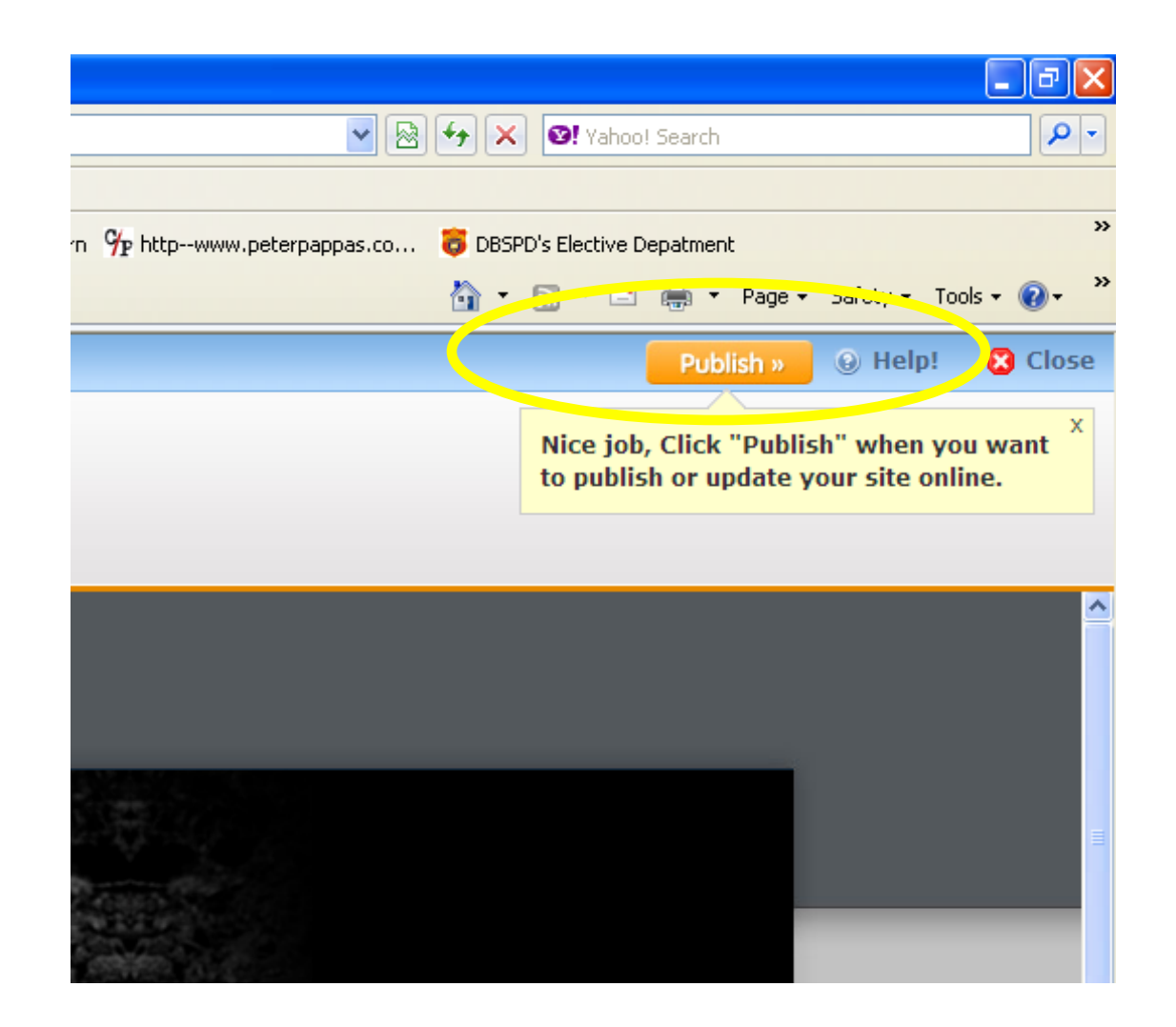

### Choose Domain: First name's ePortfolio Click: Continue

| Lan 🔟 Dornob Modern Home, Inte 🛂 Google SketchUp New Users 💵 Blackboard Learn 🌱 httpwww.peterpappas.co | 🧔 DBSPD's Elective Depatment |
|----------------------------------------------------------------------------------------------------|------------------------------|
| Neebly - Website Creatio 🗙                                                                             | 👌 🔹 🔝 🔹 🖶 🔹 Page 🗸 Safe      |
| s Design Pages Settings                                                                                | Publish »                    |
|                                                                                                    |                              |
|                                                                                                    |                              |
|                                                                                                    |                              |
| Choose Vour Website Domain                                                                             |                              |
| Choose rour website Domain                                                                             |                              |
| This is the address where people will find your website online                                         |                              |
|                                                                                                    |                              |
| A great way to get your website started                                                                |                              |
| http:// firstnamesePortfolio .weebly.com Available                                                     |                              |
|                                                                                                    |                              |
| Contin                                                                                                 | ue                           |
|                                                                                                    |                              |

### Click: Link View: Your new website

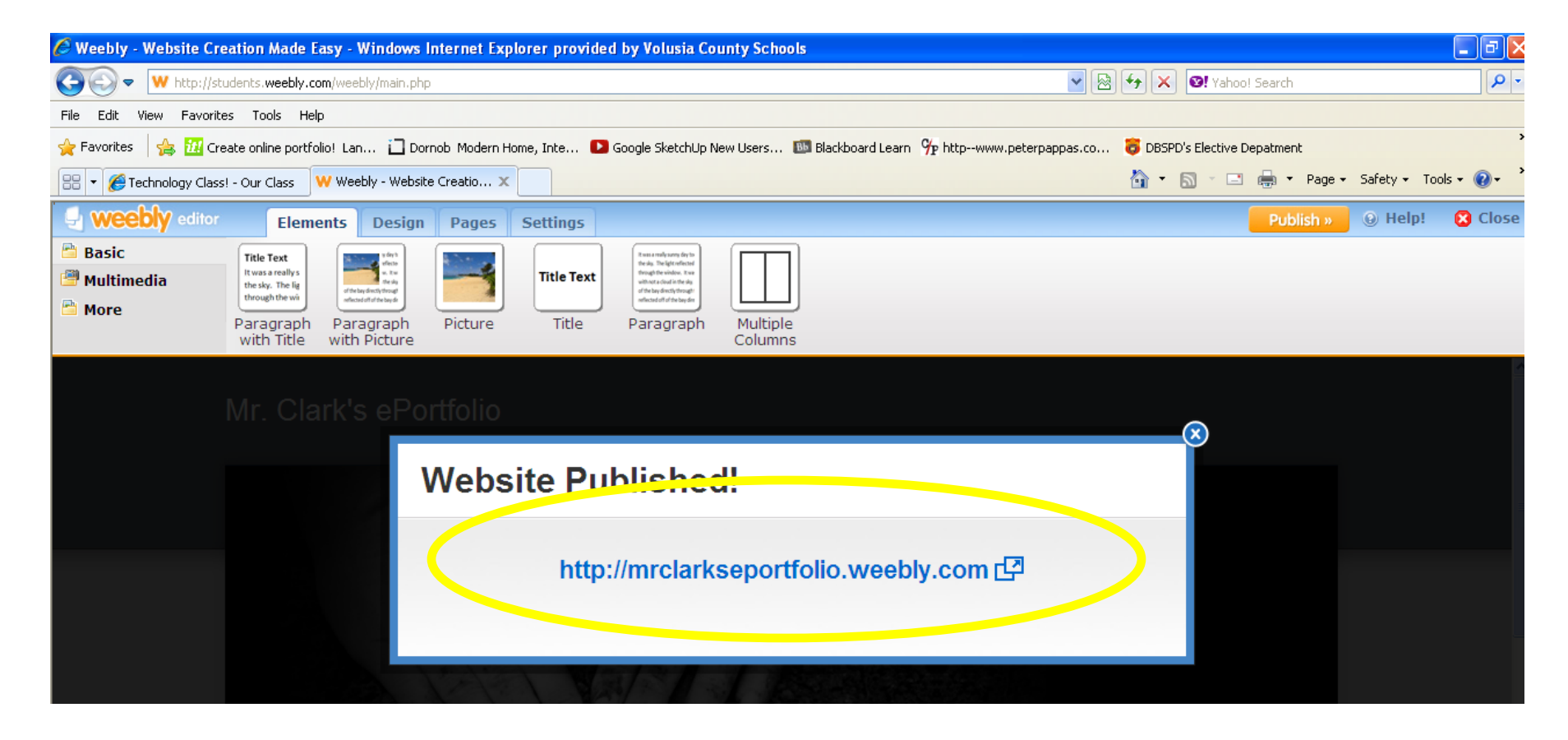

### Enter password: period\_

| 🕙 This area is password protected [401] - Wind           | ows Internet Explorer provided by Volusia County Schoo   | S                                                    |                                       |
|----------------------------------------------------------|----------------------------------------------------------|------------------------------------------------------|---------------------------------------|
| 🔄 🕞 🗢 🙋 http://mrclarkseportfolio. <b>weebly.com</b> /40 | 11/login.php?redirect=/                                  | <b>V</b> 🗟 🗲 🗙                                       | Vahoo! Search                         |
| File Edit View Favorites Tools Help                      |                                                          |                                                      |                                       |
| 🚖 Favorites   🚕 📶 Create online portfolio! Lan 📋         | ] Dornob Modern Home, Inte 🚺 Google SketchUp New Users 🛙 | 🕽 Blackboard Learn 🛛 😚 httpwww.peterpappas.co 🧔 DBSF | D's Elective Depatment                |
| 🏉 This area is password protected [401]                  |                                                          | 🖄 •                                                  | 🔊 🕤 🖃 🖛 🔹 Page 🗸 Safety 🕶 Tools 🕶 🔞 👻 |
|                                                          | This area is passw<br>Please enter the password below    | ord protected<br>Login                               |                                       |

### View: Your new website

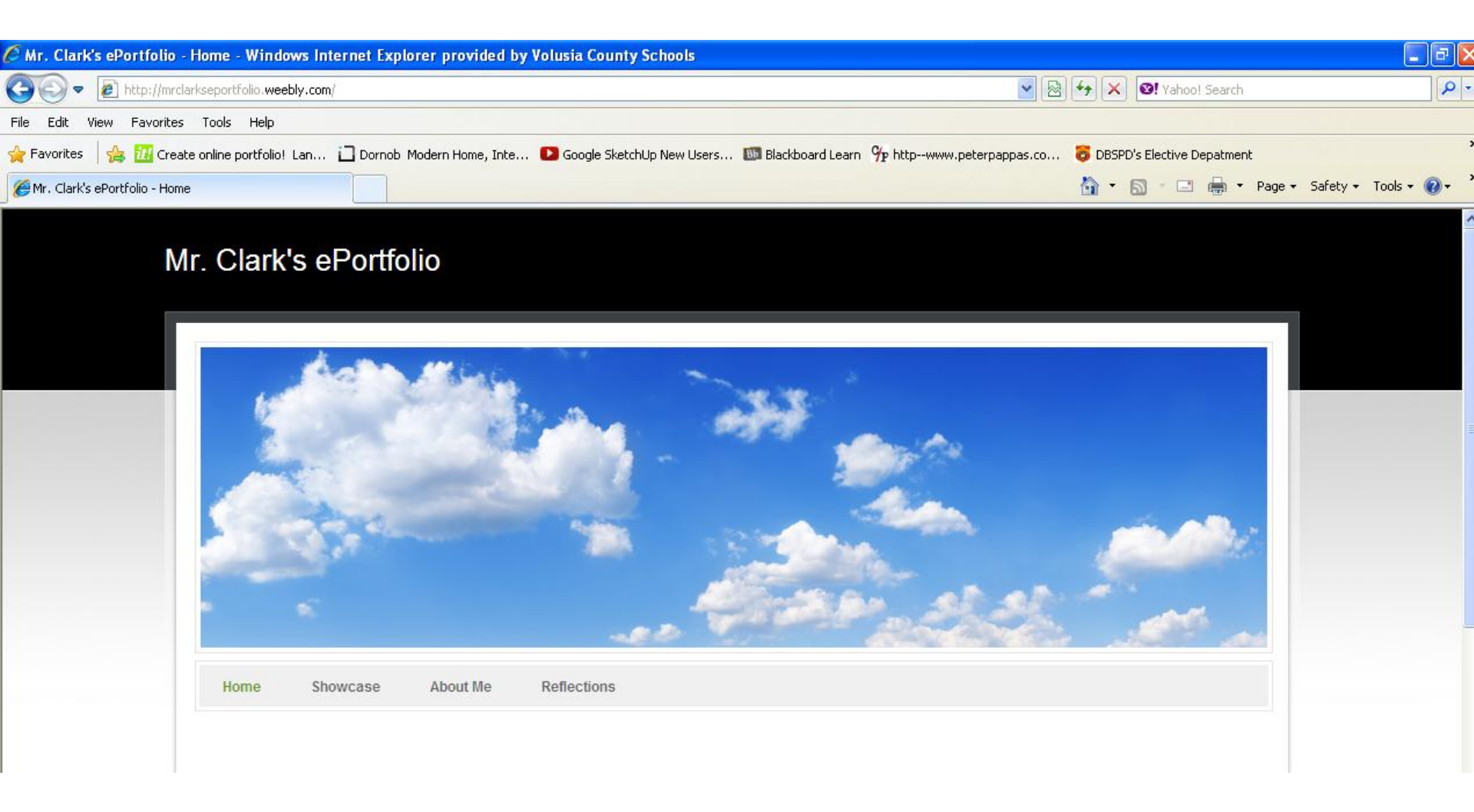

### You now have an ePortfolio!

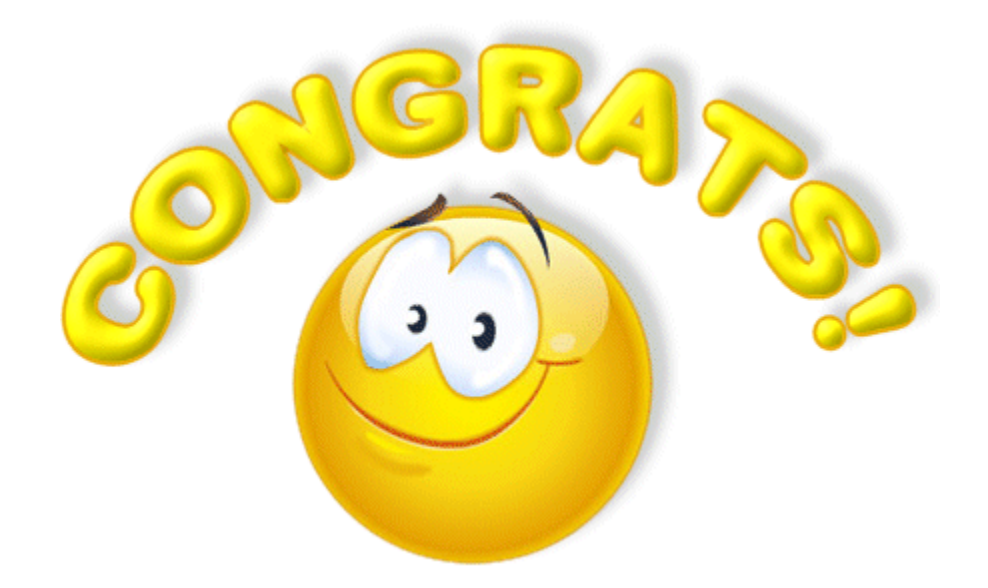